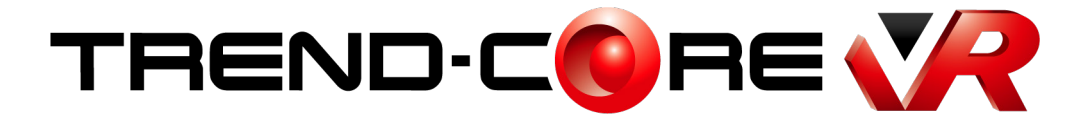

# 新機能 (2021年8月)

TREND-CORE VR (2021年8月)の 新機能をご紹介しています。

※解説内容がオプションプログラムの説明である 場合があります。ご了承ください。

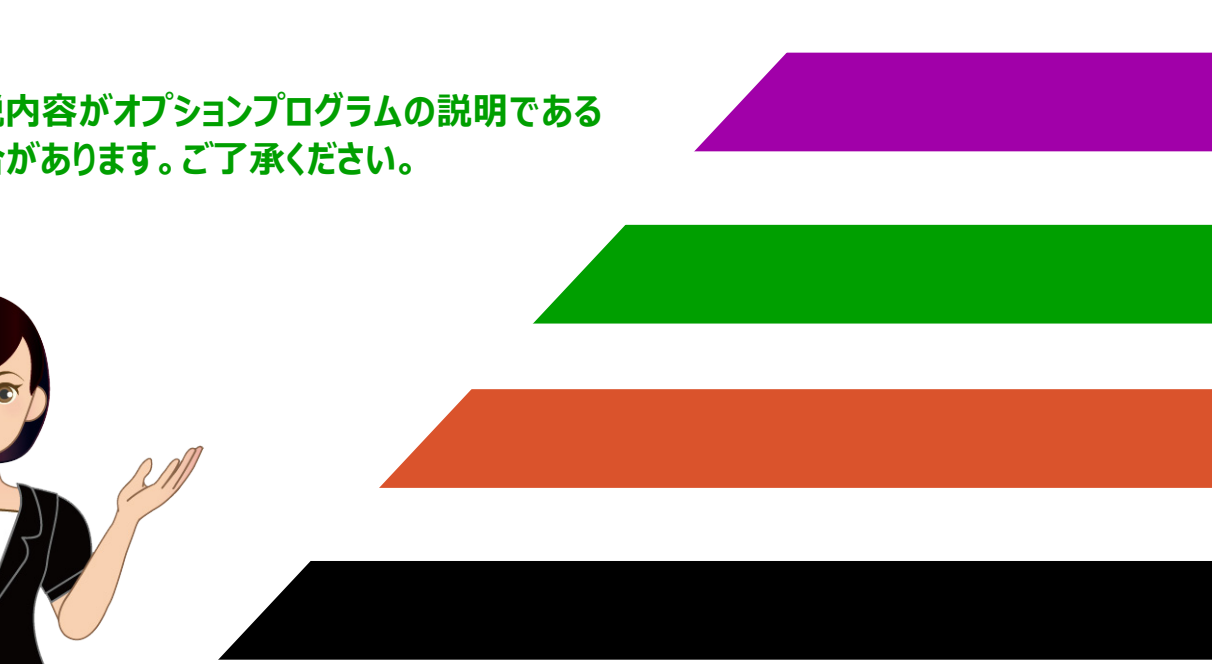

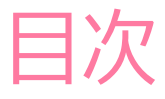

## 目次 TREND-CORE VR 新機能 (2021年8月)

| 1 | CIMPHONY Plus連携 – 差分ダウンロード対応 | _ 1 |
|---|------------------------------|-----|
| 2 | CIMPHONY Plus連携-リンクフォルダ対応    | _1  |
| 3 | CIMPHONY Plus連携 – アップロード対応   | _2  |
| 4 | 撮影画像へのメタデータ追加                | _2  |

#### **1** CIMPHONY Plus連携 – 差分ダウンロード対応

CIMPHONY Plus コラボレーションにおいて、差分ダウンロード機能を実装しました。 VR 設定を再ダウンロードする際、変更されていないファイルはダウンロードから除外してダウンロード時間を短縮します。

- ・ 事前に [ルームの指定] で VR 設定を指定して VR データをダウンロードしておくことにより、コラボレーション開始にかかる 時間を短縮することができます。(VR データが大きい場合に特に有効です。)
- ・ コラボレーション中に VR データが追加された場合は再度 [ルームの指定] が必要になりますが、追加された VR データ のみダウンロードするため、ダウンロード時間が短縮されます。

### 2 CIMPHONY Plus連携 – リンクフォルダ対応

CIMPHONY Plus コラボレーションにおいて、リンクフォルダ機能に対応しました。 CIMPHONYPlus で「VR リンク」を作成すると、TREND-CORE VR で「リンクフォルダ」として機能します。

リンクフォルダ内に VR データを登録すると、TREND-CORE VR のコラボレーション時に、同一視点のまま他の VR データに切り替えることができます。(日中/夜間のデータや、施工前/施工中/施工後のデータの切り替えなどに使用します。)

#### ●リンクフォルダの作成方法

- [VR リンク追加]をクリックします。
- 2 リンクフォルダの名称を入力します。

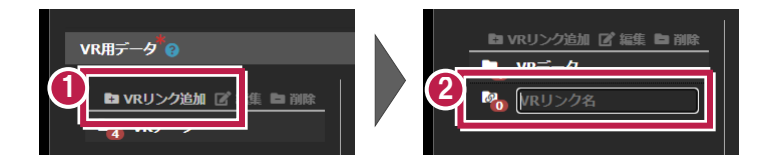

⑥ 作成したリンクフォルダを選択して、VR 用データを登録します。

| VR用データ <sup>*</sup> ? |               |                  |     |
|-----------------------|---------------|------------------|-----|
| 国 VRリンク追加 『編集 目 削除    | ファイル名         | フォルダー名           | 十追加 |
|                       | 規制.fccxvr     | 連携/TREND-CORE VR | ×   |
|                       | 規制(夜間).fccxvr | 連携/TREND-CORE VR | ×   |

#### **3** CIMPHONY Plus連携 – アップロード対応

CIMPHONY Plus コラボレーションにおいて「撮影」コマンドで作成した画像を、CIMPHONY Plus に自動アップロードする 機能を実装しました。

TREND-CORE VR で「撮影」した画像は、CIMPHONY Plus の「共有」フォルダーの「TREND-CORE VR」フォルダーに「(VR 設定名)」のサブフォルダーが作成され、自動でアップロードされます。

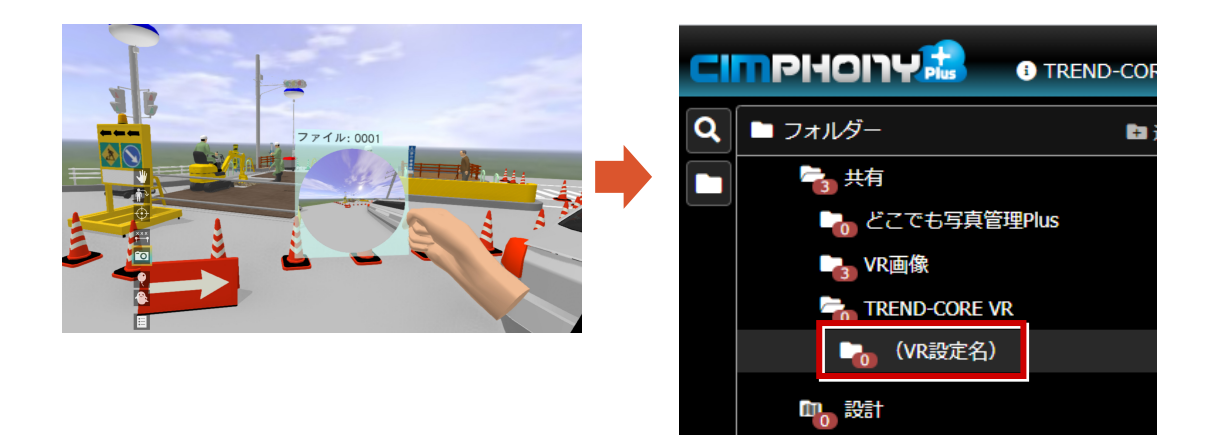

この時画像ファイル名は、

(VR データファイル名). (撮影したユーザーのアバター名). (撮影年月日時刻). (連番 2 桁).jpg になります。

VR リンクフォルダ内の VR データで「撮影」した場合は、

(リンクフォルダ名).(VR データファイル名).(撮影したユーザーのアバター名).(撮影年月日時刻).(連番 2 桁).jpg になります。

また画像ファイルは、撮影したユーザーの PC 内の「CIMPHONY Plus 出力フォルダー」にも保存されます。 「CIMPHONY Plus 出力フォルダー」は、TREND-CORE VR の [ツール] ー [オプション] の [一般] タブで設定します。 初期値 : C:¥Users¥(Windows アカウント名)¥Documents¥TREND-CORE VR¥CIMPHONY Plus¥Outputs

#### 4 撮影画像へのメタデータ追加

「撮影」コマンドで作成した全天球画像にメタデータを追加しました。

Google フォト/Facebook サイト等にアップロードする際に、全天球画像として自動認識されます。